# StarTechcom

Hard-to-find made easy®

#### USB 3.0 to DisplayPort<sup>™</sup> External Video Adapter – 4K USB 3.0 to HDMI<sup>®</sup> External Video Adapter – 4K

#### USB32DP4K/USB32HD4K

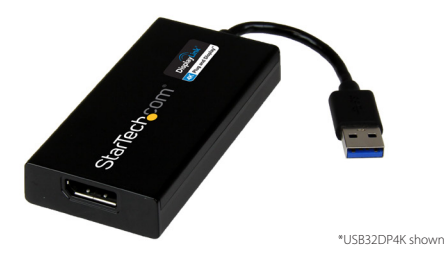

Note: Computer systems running Windows\* 7 or higher will install software and drivers automatically upon connecting the USB Display Adapter. If your Computer systems is running a previous versions of Windows, please ensure the software has been installed before the USB Display Adapter is connected (See Installation).

DE: Bedienungsanleitung - de.startech.com FR: Guide de l'utilisateur - fr.startech.com ES: Guía del usuario - es.startech.com IT: Guida per l'uso - it.startech.com NL: Gebruiksaanwijzing - nl.startech.com PT: Guia do usuário - pt.startech.com

For the most up-to-date information, please visit: www.startech.com

#### FCC Compliance Statement

This equipment has been tested and found to comply with the limits for a Class B digital device, pursuant to part 15 of the FCC Rules. These limits are designed to provide reasonable protection against harmful interference in a residential installation. This equipment generates, uses and can radiate radio frequency energy and, if not installed and used in accordance with the instructions, may cause harmful interference to radio communications. However, there is no guarantee that interference to radio or television reception, which can be determined by turning the equipment off and on, the user is encouraged to try to correct the interference by one or more of the following measures:

- Reorient or relocate the receiving antenna.
- · Increase the separation between the equipment and receiver.
- Connect the equipment into an outlet on a circuit different from that to which the receiver is connected.
- Consult the dealer or an experienced radio/TV technician for help.

#### Use of Trademarks, Registered Trademarks, and other Protected Names and Symbols

This manual may make reference to trademarks, registered trademarks, and other protected names and/or symbols of third-party companies not related in any way to StarTech.com. Where they occur these references are for illustrative purposes only and do not represent an endorsement of a product or service by StarTech.com, or an endorsement of the product(s) to which this manual applies by the third-party company in question. Regardless of any direct acknowledgement elsewhere in the body of this document, StarTech.com hereby acknowledges that all trademarks, registered trademarks, service marks, and other protected names and/or symbols contained in this manual and related documents are the property of their respective holders.

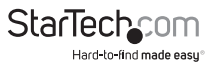

# Table of Contents

| Introduction                                                                         | 1             |
|--------------------------------------------------------------------------------------|---------------|
| Packaging Contents                                                                   | 1             |
| System Requirements                                                                  | 1             |
| nstallation                                                                          | 2             |
| Windows Installation                                                                 | 2             |
| Multiple USB Video Adapter Installation                                              | 3             |
|                                                                                      |               |
| Configuring the USB Video Adapter<br>Windows®                                        | <b>4</b><br>4 |
| Configuring the USB Video Adapter<br>Windows®<br>Specifications                      | 4<br>4<br>7   |
| Configuring the USB Video Adapter<br>Windows®<br>Specifications<br>Technical Support | 4<br>7<br>8   |

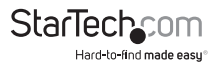

## Introduction

**Note:** Connect a maximum of five USB32DP4K adapters on a single PC - See system requirements

#### **Packaging Contents**

- 1x USB 3.0 4K Display Adapter
- 1x Software Installation Disc
- 1x Instruction Manual

#### System Requirements

- DisplayPort-enabled Display (e.g. Monitor, Projector, Television) (for USB32DP4K)
  Or
- HDMI-enabled Display (e.g. Monitor, Projector, Television) (for USB32HD4K)
  Or
- USB-enabled computer system with available USB 3.0 port
- Microsoft<sup>®</sup> Windows 8/8.1 (32/64-bit), 7(32/64-bit), Vista(32/64-bit)
- CPU: Quad Core 2.4GHz or Higher (i5 recommended)
- RAM: 4GB or higher

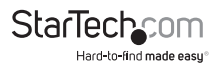

## Installation

#### Windows Installation

Computer systems running Windows® 7 or higher with an active Internet connection, will install software and drivers automatically upon connecting the USB Display Adapter. If your computer system is running a previous versions of Windows please ensure the software and drivers have been installed before the USB Display Adapter is connected (Installation steps below).

**Note:** If your computer system is running Windows 7 or higher please proceed to step 4, as steps 1 - 3 are not required.

- 1. Download the latest drivers from the StarTech.com website (recommended), or insert the included Driver CD into your CD/DVD-ROM drive.
- 2. Locate the Setup application file (Setup.exe). This file will be located in the root directory of the Driver CD (e.g. D:\) or downloaded file.
- 3. Executing the Setup.exe application will launch the installation wizard. Please click affirmatively on each of the subsequent installation screens to complete the installation. The Install wizard will vary for different versions of Windows. The set-up program will install the device driver and software application once completed.

| DisplayLink Core Softwar                                                                           | re                                   |
|----------------------------------------------------------------------------------------------------|--------------------------------------|
| Please wait while Windows configures DisplayLi<br>screens may temporarily go black or flash during | nk Core Software. Your this process. |
| Time remaining: 0 seconds                                                                          |                                      |
|                                                                                                    | Cancel                               |

**Note:** The screen may flash or go black during installation. No additional message will be displayed to alert that the installation has completed.

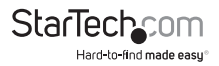

- 4. Once DisplayLink Core Software screen has disappeared Connect your **USB Video Adapter** via the USB cable to your PC.
- 5. The system will initiate driver and software application (the DisplayLink Software Configuration screen may flash or go black during the install).

**Note:** Some machines may require a system reboot for the USB Display Adapter to initialize.

6. Connect a video cable from the video output port on the USB Display Adapter to the video input port on your display.

The USB Video Adapter is now ready for use.

#### **Multiple USB Video Adapter Installation**

Ensure you have the latest version of the drivers installed; otherwise, please download them from the StarTech.com website (www.startech.com).

- 1. Complete the standard driver installation steps up to the point of connecting the first USB Video Adapter.
- 2. Connect another monitor/display to the second USB Video Adapter, and turn on the display.
- 3. Connect the USB connector on the second USB Video Adapter to an available USB port on the host computer. The driver installation will begin automatically.

Repeat these steps for each additional USB Video Adapter you wish to install. Once all USB Video Adapters are installed, reboot the computer. After rebooting, you may be prompted to reboot one final time; please do so.

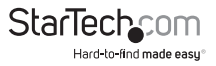

# Configuring the USB Video Adapter Windows®

When devices are attached, an icon appears in the taskbar. This gives you access to the DisplayLink manager menu.

1. From the taskbar, click the Show hidden icons arrow to show all available icons.

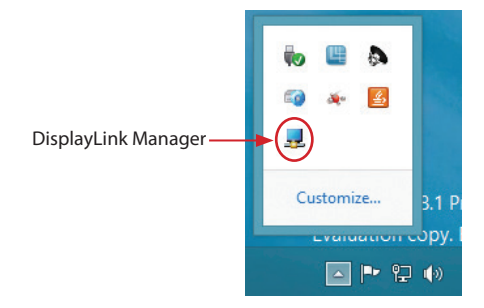

2. Click the DisplayLink icon to open the configurable options menu. A description for each configurable option is listed below.

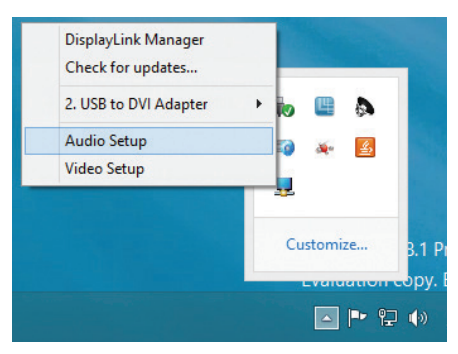

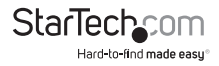

#### Extend

When "Extend" is selected, the monitor attached to the USB Display Adapter displays an extension of the user's active Windows desktop. The extra desktop area is a great productivity aid, allowing more applications or documents to be visible simultaneously. You can access applications on each monitor, by simply moving your curser, or dragging applications from one screen to another.

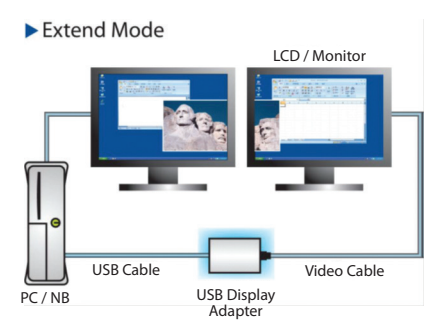

#### Mirror

When "Mirror" is selected, the USB Display Adapter duplicates the primary display on the attached monitor.

**Note:** The display settings will be duplicated for all attached monitors (including resolution, color depth, and refresh rate); however, your system will default all connected monitors to the display settings of the monitor with the lowest specifications.

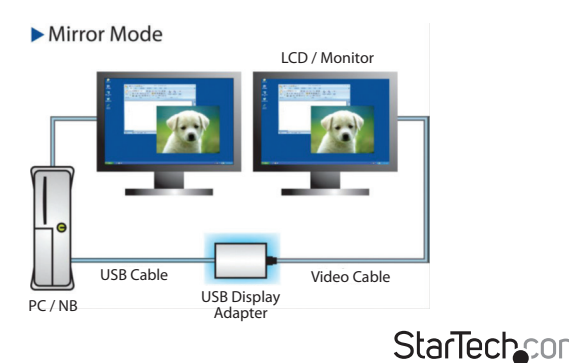

Hard-to-find made easu

#### Extend To

When selecting "Extend To," you can define the physical location of the monitor attached to the USB Display Adapter in relation to your primary monitor. Once the physical location has been defined, you can move your mouse curser from one screen to another in the logical location that the monitors are physically positioned.

To adjust the layout of the connected monitor(s), select "Extend To" from the options menu in the DisplayLink Manager. Next, select a direction (UP/DOWN/RIGHT/LEFT) to change the orientation of the connected monitor(s) to your desired layout.

#### Screen Resolution

This option allows you to change the resolution on the monitor connected to the USB Graphics Adapter. Simply select the desired option from the list of supported resolutions displayed in the sub menu.

#### Screen Rotation

This option allows you to change orientation in which the screen is viewed. The two most common types of orientation are portrait and landscape.

#### Set as Main Monitor

Selecting this option allows your computer to consider the monitor connected through the USB Graphics Adapter as your primary monitor. Your primary monitor displays all system notifications, and takes priority with applications.

#### Notebook Monitor Off

Selecting this option disables the onboard system monitor. Please note this will disable the monitor on a desktop or notebook computer.

#### Off

This option disables the monitor connected to the USB Graphics Adapter.

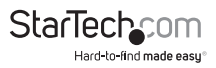

## Specifications

| Audio Specification   | 5.1 Channel Surround (48Khz)                                                                                                    |
|-----------------------|----------------------------------------------------------------------------------------------------|
| AV Input              | USB 3.0                                                                                                    |
| Max Resolution        | 4K (3840x2160)                                                                                                    |
| AV Output             | DisplayPort (USB32DP4K)<br>HDMI (USB32HD4K)                                                                                                    |
| Chipset ID            | Displaylink DL5500                                                                                                    |
| Color                 | Black                                                                                                    |
| Enclosure Type        | Plastic                                                                                                    |
| Audio                 | Yes                                                                                                    |
| OS Compatibility      | Windows <sup>®</sup> 7 (32/64 bit) Windows 8/8.1 *Aero 3D<br>interface supported                                                                                    |
| Supported Resolutions | Widescreen (16/32 bit): 3840 x2160 (4K), 2560x1600,<br>2048x1152, 1920x1200, 1920x1080, 1680x1050,<br>1600x900, 1440x900, 1360x768, 1280x800, 1280x768,<br>1280x720 |
|                       | Standard (16/32 bit): 1600x1200, 1400x1050,<br>1280x1024, 1280x960, 1152x864, 1024x768, 800x600                                                                     |
| Widescreen Supported  | Yes                                                                                                    |

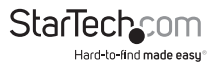

## **Technical Support**

StarTech.com's lifetime technical support is an integral part of our commitment to provide industry-leading solutions. If you ever need help with your product, visit **www.startech.com/support** and access our comprehensive selection of online tools, documentation, and downloads.

For the latest drivers/software, please visit www.startech.com/downloads

### Warranty Information

This product is backed by a two year warranty.

In addition, StarTech.com warrants its products against defects in materials and workmanship for the periods noted, following the initial date of purchase. During this period, the products may be returned for repair, or replacement with equivalent products at our discretion. The warranty covers parts and labor costs only. StarTech.com does not warrant its products from defects or damages arising from misuse, abuse, alteration, or normal wear and tear.

#### Limitation of Liability

In no event shall the liability of StarTech.com Ltd. and StarTech.com USA LLP (or their officers, directors, employees or agents) for any damages (whether direct or indirect, special, punitive, incidental, consequential, or otherwise), loss of profits, loss of business, or any pecuniary loss, arising out of or related to the use of the product exceed the actual price paid for the product. Some states do not allow the exclusion or limitation of incidental or consequential damages. If such laws apply, the limitations or exclusions contained in this statement may not apply to you.

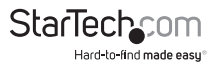

## StarTechcom

Hard-to-find made easy®

Hard-to-find made easy. At StarTech.com, that isn't a slogan. It's a promise.

StarTech.com is your one-stop source for every connectivity part you need. From the latest technology to legacy products — and all the parts that bridge the old and new — we can help you find the parts that connect your solutions.

We make it easy to locate the parts, and we quickly deliver them wherever they need to go. Just talk to one of our tech advisors or visit our website. You'll be connected to the products you need in no time.

Visit www.startech.com for complete information on all StarTech.com products and to access exclusive resources and time-saving tools.

StarTech.com is an ISO 9001 Registered manufacturer of connectivity and technology parts. StarTech.com was founded in 1985 and has operations in the United States, Canada, the United Kingdom and Taiwan servicing a worldwide market.